## Banca Internet Provincia (BIP)

## Saldo, detalle y movimientos de cuentas

Al ingresar al menú Cuentas opción Saldos, podrá acceder al listado de cuentas disponibles y sus saldos. Para mayor información de la cuenta podrá hacer clic en el ícono de la lupa 💿 .

| ▼ Cuentas        |        |        |                  |       |            |
|------------------|--------|--------|------------------|-------|------------|
|                  |        |        |                  |       | ■ X csv    |
| Tipo de cuenta   | Moneda | Cuenta | Identificación   | Saldo | Detalle    |
| Caja de Ahorro   | \$     |        | Cuenta Haberes   |       | ⊕ <b>,</b> |
| Caja de Ahorro   | U\$D   |        | Dólares          |       | <b>⊕</b>   |
| Cuenta Corriente | \$     |        | Cuenta Corriente |       | <b>⊕</b>   |

En el menú Cuentas opción Movimientos, podrá acceder al listado de cuentas disponibles. Haciendo clic sobre el ícono de la lupa el podrá revisar y descargar movimientos y ver los movimientos pendientes.

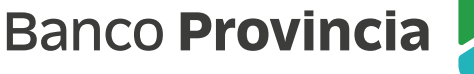

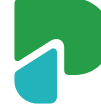